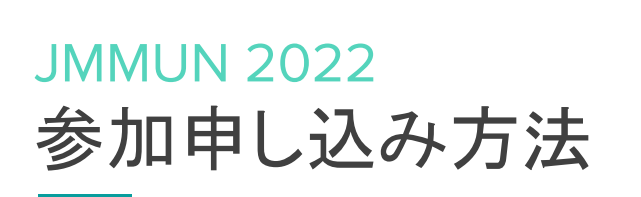

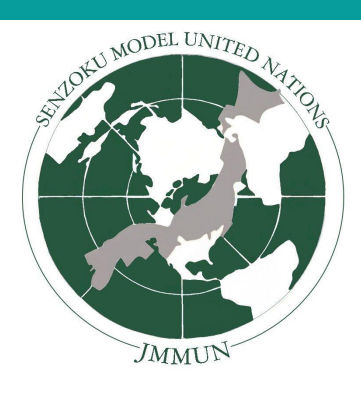

JMMUN 2022 では<u>MUN Manager</u>を申し込みフォームやその他ドキュメント管理のために使用します。プライバ シーやセキュリティー保護の都合上、各大使が参加するにはまず、学校顧問にMUN Managerを通して申し込みを していただく必要があります。

学校顧問のいない生徒の方はメール(jmmunadmin@senzoku.ac.jp)を通してお知らせください。よろしくお願いします。

以下の手順は、必ず教員の方が行うようお願いします。複数人が学校の登録を行うと、正常に申し込みしていただ けない場合がございます。

0. MUN Managerにアクセスします。右上にある"Register"を選択します。

| MUN Store Home Mobile App Crisis GDPR Contact Us                         | Login Register |
|--------------------------------------------------------------------------|----------------|
| Introducing<br>MUN Manager                                               |                |
| Conference management, like you've<br>never seen before.                 |                |
| Find out how we're redefining the MUN experience using technology below. |                |

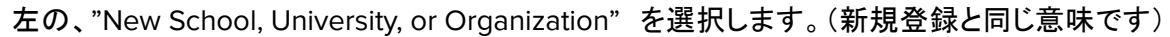

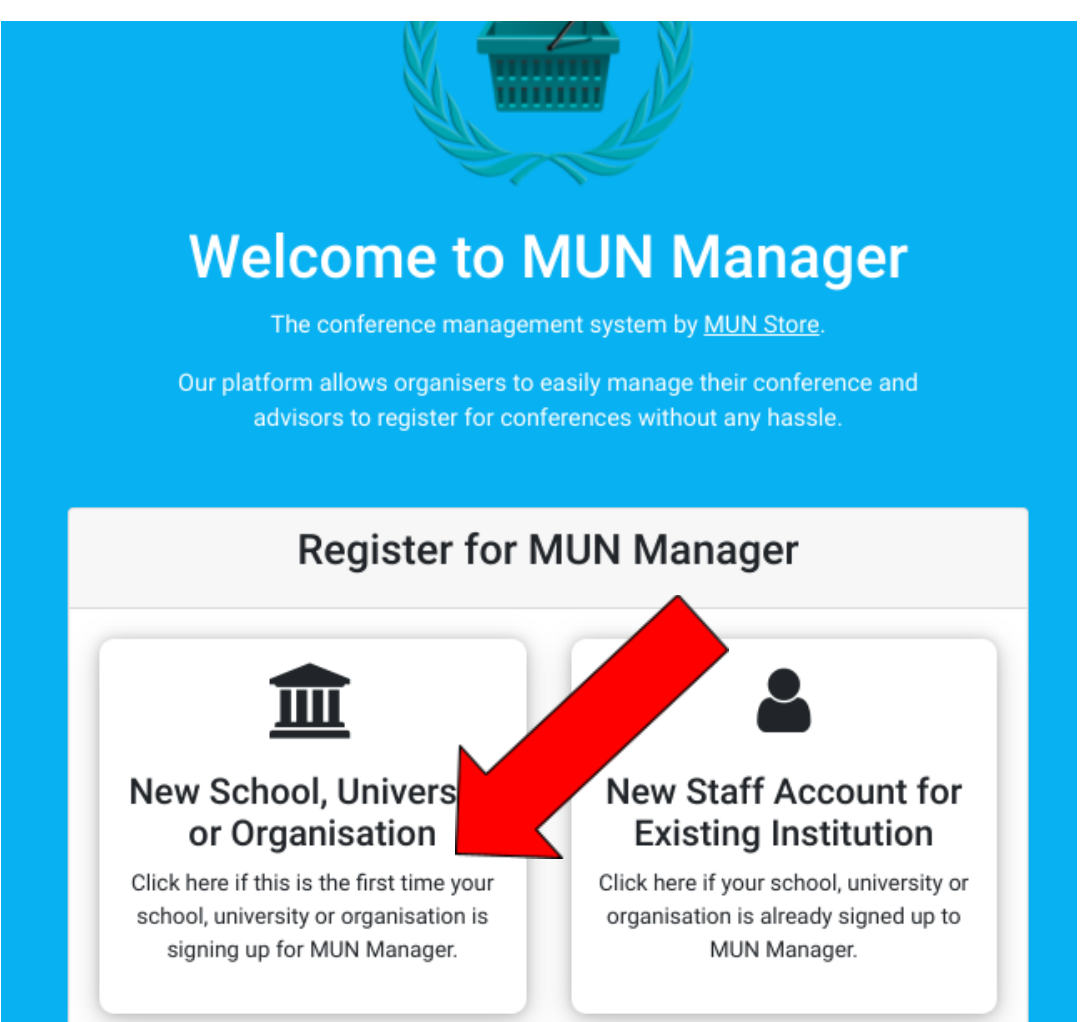

 学校・教育機関をMUN Managerに登録してくだ さい。顧問はあとから増やすことができるので、 登録は代表の先生お一人でお願いします。 項目は順に、

(ユーザーネーム・名前・姓・メールアドレス・パ スワード(8字以上)・パスワード確認・プライバ シーポリシー・プロモーションのメール・学校名・ 種類・何市・国) となっております。

| Register a New School/Institution                                                                                                    |  |
|----------------------------------------------------------------------------------------------------|--|
| <b>Note:</b> If your institution is already signed up to MUN Manager (i.e. other conference staff already have an account), please follow the instructions here. |  |
| Your Personal Information                                                                                                    |  |
| Username:                                                                                                    |  |
| Required. 150 characters or fewer. Letters, digits and @/./+/-/_ only.                                                                                           |  |
| First name:                                                                                                    |  |
| Last name:                                                                                                    |  |
| Email:                                                                                                    |  |
|                                                                                                    |  |

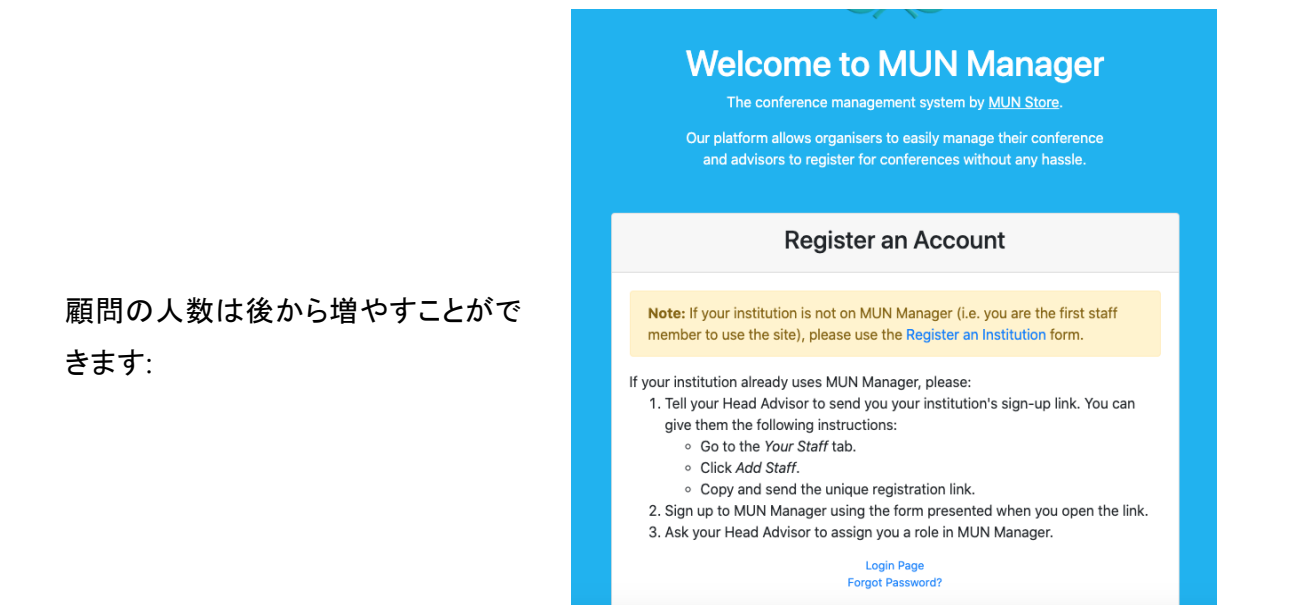

2. ログインページから、アカウントにログインしてください。

| W | Elecome to MUN Management system by MUN Store. | er |
|---|------------------------------------------------|----|
|   | Login                                          |    |
|   | Username:                                      |    |
|   | Password:                                      |    |
|   | Login                                          |    |

ダッシュボードは以下のように表示されます:

| MUN Store Home Mobile A    | pp Crisis GDPR Contact Us                                | Senzoku2 Log Out |
|----------------------------|----------------------------------------------------------|------------------|
|                            | Welcome to MUN Manag<br>Hanako Senzoku                   | ger,             |
| 🏛 Senzoku JHS              | Senzoku JHS                                              | 3                |
| 2 Dashboard Sour Delegates | Your Institution                                         |                  |
| L Your Staff               | Staff Delegate:<br>• Hanako Senzoku (Head Advisor) • No. | s<br>Delegates   |
| A Your Conference          |                                                          | 2 mguloo         |
| + Add Your Conference      | + Attend Conference                                      |                  |

3. 下へスクロールし、"Attend Conference"を左側のサイドバーを探してください。

| 童 Senzoku JHS                                                                                                    | Se                                                      | nzoku JHS                                  |  |
|----------------------------------------------------------------------------------------------------|---------------------------------------------------------|--------------------------------------------|--|
| 2 Dashboard Provide the second second sec | Your Institution                                        |                                            |  |
| 💄 Your Staff                                                                                                    | Staff <ul> <li>Hanako Senzoku (Head Advisor)</li> </ul> | Delegates <ul> <li>No Delegates</li> </ul> |  |
| A Your Conference                                                                                                    |                                                         |                                            |  |
| + Add Your Conference                                                                                                    | +                                                       | Attend Conference                          |  |
| 🛛 MUN Mobile                                                                                                    |                                                         |                                            |  |
| 苗 Conferences                                                                                                    |                                                         |                                            |  |
|                                                                                                    |                                                         |                                            |  |

以下のように表示されます:

| IUN Store Home Mobile A  | pp Crisis GDPR Contact Us                                |                                   |                                            | Senzoku2 Log Out |
|--------------------------|----------------------------------------------------------|-----------------------------------|--------------------------------------------|------------------|
| 童 Senzoku JHS            |                                                          | Attend Con                        | ference                                    |                  |
| Dashboard Your Delegates | Conferences                                              |                                   |                                            |                  |
| L Your Staff             | Show 10 <b>\$</b> entries                                |                                   | Search:                                    |                  |
| 🐣 Your Conference        | Name î                                                   | Date ↑↓                           | Location 1                                 | Contact Register |
| + Add Your Conference    | Japan Metropolitan Model<br>United Nations (JMMUN)       | 26 March - 27<br>March 2022       | Kawasaki, Kanagawa,<br>Japan               | 2                |
| Conferences              | Haberdashers' Aske's Boys'<br>School Model MUN (HabsMUN) | 11 March - 13<br>March 2022       | Elstree, United<br>Kingdom                 | *)               |
| + Attend Conference      | VolMUN                                                   | 18 February - 20<br>February 2022 | Knoxville, TN, United<br>States of America | *                |
| 🕲 Help                   | Southeastern High School MUN                             | 20 November - 22                  | Chattanooga, TN.                           |                  |

4. "Register"をクリックしてください。 (JMMUNであることを確認してからボタンを押すようにお願いいたします)

| IUN Store Home Mobile App |                                                                  |                                   |                                            | Senzoku2 Log Out |
|---------------------------|------------------------------------------------------------------|-----------------------------------|--------------------------------------------|------------------|
| 🕿 Your Delegates          | Conferences                                                      |                                   |                                            |                  |
| L Your Staff              | Show 10 \$ entries                                               |                                   | Search:                                    |                  |
| A Your Conference         | Name ↑↓                                                          | Date ↑↓                           | Location 1                                 | Contact Register |
| + Add Your Conference     | Japan Metropolitan Model<br>United Nations (JMMUN)               | 26 March - 27<br>March 2022       | Kawasaki, Kanagawa,<br>Japan               | ≥ →)             |
| Conferences               | Haberdashers' Aske's Boys'<br>School Model MUN (HabsMUN)         | 11 March - 13<br>March 2022       | Elstree, United<br>Kingdom                 |                  |
| + Attend Conference       | VolMUN                                                           | 18 February - 20<br>February 2022 | Knoxville, TN, United<br>States of America |                  |
| O Help                    | Southeastern High School MUN<br>(SHSMUN)                         | 20 November - 22<br>November 2021 | Chattanooga, TN,<br>United States of       | ≥ →)             |
| Your Account              |                                                                  |                                   | America                                    |                  |
| Guides 🔮 FAQ              | The Brown University Simulation<br>of the United Nations (BUSUN) | 05 November - 07<br>November 2021 | Providence, United<br>States of America    | ≥ →)             |

5. Registration form(申し込みフォーム)をご入力ください。

| III Senzoku JHS       |                                                                                                    |
|-----------------------|----------------------------------------------------------------------------------------------------|
| 🕐 Dashboard           | JMMUN 2022                                                                                                    |
| 🕿 Your Delegates      | 26008                                                                                                    |
| L Your Staff          | Register for IMMUN                                                                                                    |
| 半 Your Conference     |                                                                                                    |
| + Add Your Conference | Main advisor:                                                                                                    |
| G MUN Mobile          | Privacy policy:                                                                                                    |
| 🛱 Conferences         | By ticking this box, you consent to this data, contact details and any subsequent data being provided to the conference that you are signing up to. |
| + Attend Conference   | Approximate Number of Delegates:                                                                                                    |
| O Help                | School Name / 学校名:                                                                                                    |
|                       | 会議に参加するデリゲーションの人数:                                                                                                    |
|                       | Total Number of Students / 参加する生徒の合計:                                                                                                    |
|                       | Total Number of Delegations/ 参加するデリゲーションの合計:                                                                                                    |
|                       | Submit                                                                                                    |

 "Your delegates" にアクセスし、参加する生徒達の名前を入力してください。
 ただし、二名で一つの国の大使を希望する場合はどちらか片方の名前のみの申し込みで大 丈夫です。

| Your Delegat        | 85                                            |                                                                                                    |                                                                              |
|---------------------|-----------------------------------------------|----------------------------------------------------------------------------------------------------|------------------------------------------------------------------------------|
| Your Delegat        | - AC                                          |                                                                                                    |                                                                              |
|                     |                                               |                                                                                                    |                                                                              |
|                     | Add Delegate                                  | 🚹 Get Delegate Registra                                                                                              | ation Link                                                                   |
| Show 10 🗢 entr      | ries                                          |                                                                                                    | Search:                                                                      |
| Name                | 1↓ Age                                        | ↑↓ Edit                                                                                                    | Delete                                                                       |
|                     | No da                                         | ita available in table                                                                                               |                                                                              |
| Showing 0 to 0 of 0 | entries                                       |                                                                                                    | Previous                                                                     |
|                     |                                               |                                                                                                    |                                                                              |
|                     | Show 10 ¢ entr<br>Name<br>Showing 0 to 0 of 0 | c Add Delegate         Show 10 ÷ entries         Name       ↑↓ Age         No da         Showing 0 to 0 of 0 entries | Contract     Contract       Contract     Contract       Show     10       10 |

## "Add delegates"を選択します

| 🏛 Senzoku JHS           |                     | Se           | nzoku JHS              |             |
|-------------------------|---------------------|--------------|------------------------|-------------|
| 🕐 Dashboard             |                     |              |                        |             |
| reaction Your Delegates | Your Delega         | tes          |                        |             |
| L Your Staff            |                     | Add Delegate | 🚹 Get Delegate Registr | ation Link  |
| A Your Conference       | Show 10 \$ ent      | ries         |                        | Search:     |
| + Add Your Conference   | Name                | 1↓ Age       | î↓ Edit                | Delete      |
| MUN Mobile              |                     | No da        | ata available in table |             |
| <b>d</b> Conferences    | Showing 0 to 0 of ( | ) entries    |                        | Previous Ne |
| JMMUN 2022              |                     |              |                        |             |
| + Attend Conference     |                     |              |                        |             |

参加する生徒の情報を入力し、"Submit"を押します。

| MUN Store Home Mobile App Cris | GDPR Contact Us Senzoku2 Log Out |
|--------------------------------|----------------------------------|
| 🏛 Senzoku JHS                  | Senzoku JHS                      |
| 2 Dashboard                    | Add Delegate                     |
| Le Your Staff                  | First name:                      |
| A Your Conference              | Hanako                           |
| + Add Your Conference          | Senzoku                          |
| GMUN Mobile                    | Age:                             |
| # Conferences                  | 17                               |
| JMMUN 2022                     | Submit                           |

## 生徒を登録しましたら、このような画面になります。

| 🏛 Senzoku JHS         | Senzoku JHS               |                    |                           |        |
|-----------------------|---------------------------|--------------------|---------------------------|--------|
| 2 Dashboard           | Your Delegates            |                    |                           |        |
| Your Delegates        | te Ar                     | dd Delegate 🛛 🔥 Ge | t Delegate Registration L | ink    |
| A Your Conference     | Show 10 <b>\$</b> entries |                    | Sea                       | rch:   |
| + Add Your Conference | Name                      | <sup>↑↓</sup> Age  | î↓ Edit                   | Delete |
| GMUN Mobile           | Hanako Senzoku            | 17                 | di s                      | ×      |
| 🛱 Conferences         | Jane Senzoku              | 16                 | ø                         | ×      |
| JMMUN 2022            | John Senzoku              | 15                 | ø                         | ×      |
| Attend Conference     | Taro Senzoku              | 16                 |                           |        |

7. デリゲーションをリクエストします。

JMMUNにのメインページに行きます

| 🏛 Senzoku JHS         |                                                                        |
|-----------------------|------------------------------------------------------------------------|
| 🕐 Dashboard           | JMMUN 2022                                                             |
| 🖻 Your Delegates      | JAMAN N                                                                |
| Le Your Staff         |                                                                        |
| 🏝 Your Conference     | Overview     A Delegates and Delegations     Gountry Preferences     A |
| + Add Your Conference |                                                                        |
| GMUN Mobile           | 0 delegates 74 application 1 advisor attending                         |
|                       |                                                                        |

"Delegates and Delegations"に行きます。

| 🏛 Senzoku JHS         |             | and Corrections                                                     |                                              |                     |
|-----------------------|-------------|---------------------------------------------------------------------|----------------------------------------------|---------------------|
| 🕐 Dashboard           |             | U US                                                                | MUN 2022                                     |                     |
| 🕿 Your Delegates      |             | JMMUN                                                               |                                              |                     |
| 💄 Your Staff          |             |                                                                     |                                              |                     |
| 🏝 Your Conference     | Overview    | <ul> <li>Delegates and Delegations</li> <li>Invoices and</li> </ul> | Country Preferred<br>Description of Payments | erences 🚨 Advisors  |
| + Add Your Conference |             |                                                                     |                                              |                     |
| 🔲 MUN Mobile          | 0 delegates | 14 application                                                      |                                              | 1 advisor attending |
| ₩ of                  | requested   | questions                                                           |                                              |                     |

- 8. 【希望する人のみ】大使として代表したい国をリクエストしてください。もしなければ、"No Preference"を選択してください。
- 9. 参加をリクエストしたい委員会を選択してください。

| MUN Store Home Mobile App Cris |                           | Senzoku2 Log Out |
|--------------------------------|---------------------------|------------------|
| + Add Your Conference          |                           |                  |
| MUN Mobile                     | <b>Request Delegation</b> |                  |
| <b>苗</b> Conferences           |                           | ← Back           |
| JMMUN 2022                     | Request Type:             |                  |
| + Attend Conference            | Countries                 | ~                |
| 🕲 Help                         | Country:                  |                  |
|                                | 1 No Preference / 国の希望は   | ありません 🗸          |
| Guides Q EAO                   | Committees:               |                  |
| Ouldes TAQ                     | Advanced II (DISEC)       |                  |
|                                | Advanced I (UNESCO)       |                  |
|                                | Beginner II (SOCHUM)      |                  |
|                                | Beginner I (WHO)          |                  |
|                                | Intermediate II (ITU)     |                  |
|                                | Intermediate I (UNOOSA)   |                  |
|                                |                           | Submit           |

上級 I とビギナー I に参加させたい場合は、このようなチェックボックスになります。

## Committees:

- Advanced I (UNESCO)
  Beginner II (SOCHUM)
- Beginner I (WHO)
- Intermediate II (ITU)
- □ Intermediate I (UNOOSA)
- 10. (JMMUNスタッフからデリゲーションの認証後)生徒をデリゲーションに割り振ってください。 参加人数を増やしたい場合は、"Manage Application"から行ってください。

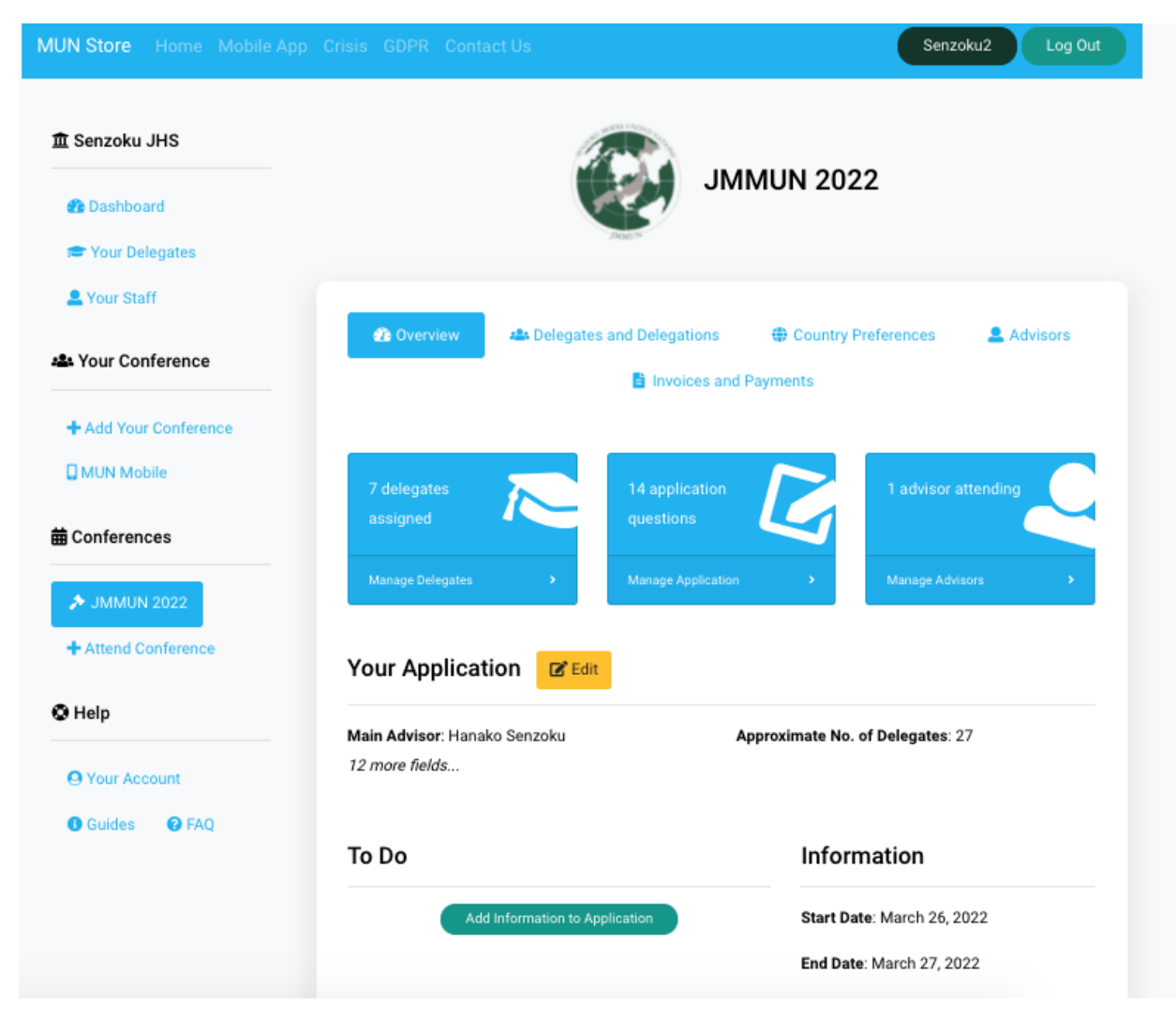

国が割り振られましたら、"Delegates and Delegations"のページはこのようになります。

| Your Staff            | Overview     A24 Delegates and I                  | Delegations                                          | rences 🔒 Advisors |  |
|-----------------------|---------------------------------------------------|------------------------------------------------------|-------------------|--|
| Your Conference       | invoices and Payments                             |                                                      |                   |  |
| + Add Your Conference |                                                   |                                                      |                   |  |
| MUN Mobile            | Requested Delegations                             | Assigned Delegation                                  | S                 |  |
| Conferences           | All Request Delegations                           | ≓ Swap D                                             | elegates          |  |
| Attend Conference     | 1 No Preference / 国の希望はあり<br>ません                  | Japan                                                |                   |  |
| 9 Help                | Committees Requested:                             | Committee                                            | Delegate          |  |
|                       | <ul> <li>Advanced II (DISEC)</li> </ul>           | Advanced II (DISEC)                                  | None              |  |
| Your Account          | Advanced I (UNESCO)     Beginner II (COCHUN)      | Assign Delegates Edit Positions                      |                   |  |
| Gudes Graq            | Beginner I (SOCHOM)     Beginner I (WHO)          |                                                      |                   |  |
|                       | Intermediate II (ITU)     Intermediate I (UNOOSA) | United Kingdom of Great Britain and Northern Ireland |                   |  |
|                       | Dalete                                            | Committee                                            | Delegate          |  |
|                       |                                                   | Intermediate I (UNOOSA)                              | None              |  |
|                       |                                                   | Assign Delegates                                     | Edit Positions    |  |
|                       |                                                   | United States of America                             |                   |  |
|                       |                                                   | Committee                                            | Delegate          |  |
|                       |                                                   | Beginner I (WHO)                                     | None              |  |
|                       |                                                   | Assign Delegates                                     | Edit Positions    |  |

"Assign Delegates"を押します。(ここで各々の生徒の希望やレベルに合わせて委員会を割り振ることができます)

| 🕿 Your Delegates      |                                             |                                 |  |  |
|-----------------------|---------------------------------------------|---------------------------------|--|--|
| L Your Staff          |                                             |                                 |  |  |
| Your Conference       | Coverview 44s Delegates and I               | Delegations                     |  |  |
| + Add Your Conference |                                             |                                 |  |  |
| MUN Mobile            | Requested Delegations                       | Assigned Delegations            |  |  |
| Conferences           | alls Request Delegations                    | ≓ Swap Delegates                |  |  |
| A JMMUN 2022          | 1 No Preference / 国の希望はあり                   | Japan                           |  |  |
| + Attend Conference   | ***                                         | Committee Delegate              |  |  |
| Help                  | Committees Requested:                       | Advanced II (DISEC) None        |  |  |
| O Your Account        | Advanced II (DISEC)     Advanced I (UNESCO) |                                 |  |  |
| Guides GrAQ           | Beginner II (SOCHUM)     Beginner I (WHO)   | Assign Delegates Edit Positions |  |  |

生徒を割り振り、二人もしくは一人の大使かを選択してください。

| MUN Store Home Mobile App Crisis ( |                                       | Senzoku2 Log Out                   |
|------------------------------------|---------------------------------------|------------------------------------|
| +9• Vour Conformon                 |                                       | 🕂 Country Preferences 🛛 🗻 Advisors |
|                                    | 🖹 Invoices and Payr                   | nents                              |
| + Add Your Conference              |                                       |                                    |
| MUN Mobile                         | Assign Delegates - Japan              |                                    |
| 曲 Conferences                      | Advanced II (DISEC)                   |                                    |
| ≯ JMMUN 2022                       | Hanako Senzoku 🗸                      |                                    |
| + Attend Conference                | Single or Double Delegation /         |                                    |
| O Help                             | ー人参加・ペア参加:<br>Double Delegation ペア参 💊 |                                    |
| <b>9</b> Your Account              |                                       |                                    |
| Guides      FAQ                    | Submit                                |                                    |
|                                    |                                       |                                    |

生徒が割り振られましたら、このような画面になります。他の生徒にも同様の作業をお願いします。

| • * • • •             | 🕐 Overview            | 🐣 Delegates and | Delegations | Country Preference | es 💄 Advisors |
|-----------------------|-----------------------|-----------------|-------------|--------------------|---------------|
| Vour Conference       | Invoices and Payments |                 |             |                    |               |
| + Add Your Conference |                       |                 |             |                    |               |
| MUN Mobile            | Requested D           | elegations      | Assigne     | ed Delegations     |               |
| <b>苗</b> Conferences  | 🚢 Reques              | st Delegations  |             | ≓ Swap Deleg       | ates          |
| ≯ JMMUN 2022          | 1 No Preference       | / 国の希望はあり       | Japan       |                    |               |
| + Attend Conference   | ません                   |                 |             |                    |               |
| 🛇 Help                | Committees Rec        | juested:        | Commi       | ittee D            | elegate       |
| - · · · · ·           | - Advanced            |                 | Advanc      | ced II (DISEC) H   | anako Senzoku |
| O Your Account        | Advanced     Advanced | I (UNESCO)      |             | Assign Delegates   | dit Positions |
| <b>Guides P</b> AQ    | Beginner II           | (SOCHUM)        |             | Assign Delegates   |               |
|                       | Beainner I            | (WHO)           |             |                    |               |

なにかご不明な点がございましたら、下記のメールにお問い合わせください

jmmunadmin@senzoku.jp

. . .